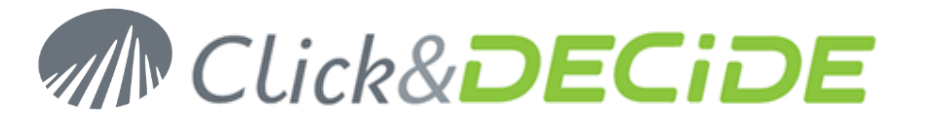

# Knowledge Base Article: Article 241 How to parameterize IIS 8 on Windows 2012 Server for Click&DECiDE?

Date: March 21th, 2013

## **Problem:**

It is necessary to configure IIS 8 in Windows 2012 Server for Click&DECiDE before installing Click&DECiDE..

### Solution:

Before installing Click&DECiDE software, please check the IIS 8 configuration, to do so please follow the steps below:

#### Steps

- 1. Open Server Manager.
- 2. Under Manage menu, select Add Roles and Features

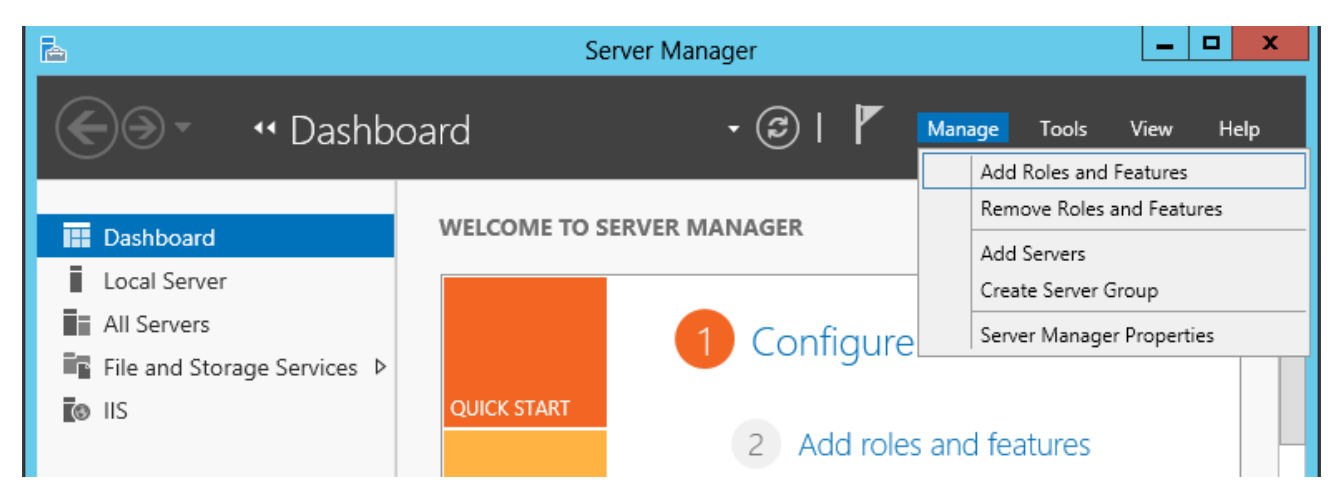

3. Click Next:

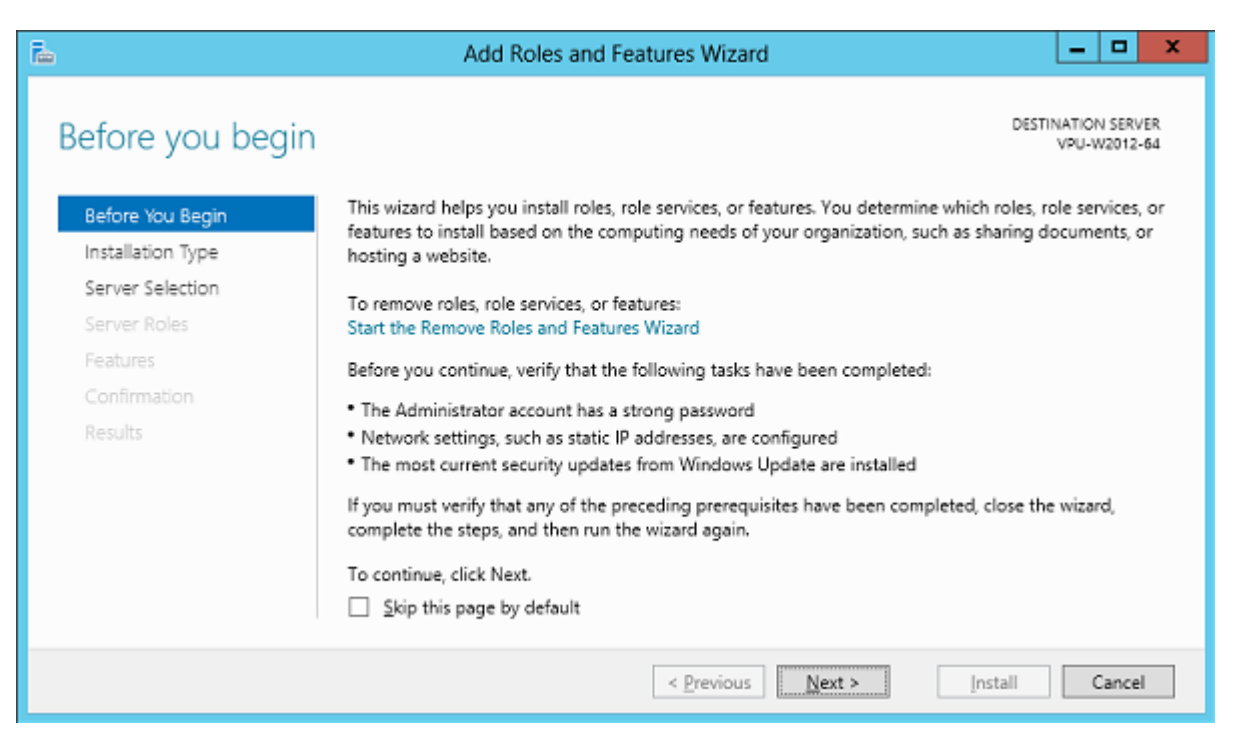

Contact us: E-mail: <u>support@clickndecide.com</u> Tel: +33 (0)4 67 84 48 00 Headquarters: Click&DECiDE 130, rue du Baptistou - 34980 St Gély du Fesc, France. To contact your nearest Click&DECiDE partner, <u>click here</u>.

# www.clickndecide.com

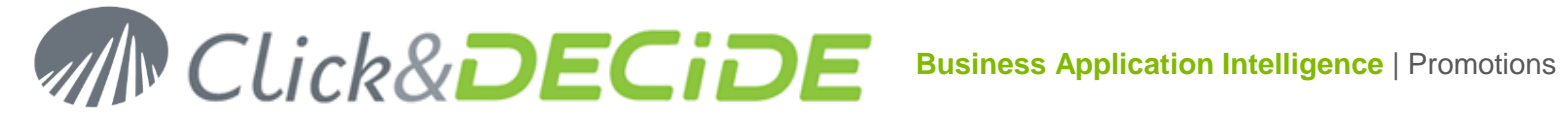

#### 4. Click Next:

| 2                                                                                                    | Add Roles and Features Wizard                                                                                                    |  |  |  |
|----------------------------------------------------------------------------------------------------|----------------------------------------------------------------------------------------------------|--|--|--|
| Select installation                                                                                                   | type destination server vpu-w2012-64                                                                                                    |  |  |  |
| Before You Begin Select the installation type. You can install roles and features on a running physical computer or v |                                                                                                    |  |  |  |
| Installation Type                                                                                                    |                                                                                                    |  |  |  |
| Server Selection                                                                                                    | Role-based or feature-based installation                                                                                                    |  |  |  |
| Server Roles                                                                                                    | Configure a single server by adding roles, role services, and features.                                                                          |  |  |  |
| Features                                                                                                    | Remote Desktop Services installation                                                                                                    |  |  |  |
| Confirmation                                                                                                    | Install required role services for Virtual Desktop Infrastructure (VDI) to create a virtual machine-based<br>or session-based desktop deployment |  |  |  |
| Results                                                                                                    |                                                                                                    |  |  |  |
|                                                                                                    |                                                                                                    |  |  |  |
|                                                                                                    | < <u>P</u> revious <u>Next</u> > <u>I</u> nstall Cancel                                                                                          |  |  |  |

#### 5. Click Next:

| P                                                                                               | Add R                                                                                                    | oles and Features                                                                           | Wizard                                                                                               | _ 🗆 X                                                               |
|-------------------------------------------------------------------------------------------------|----------------------------------------------------------------------------------------------------|---------------------------------------------------------------------------------------------|----------------------------------------------------------------------------------------------------|---------------------------------------------------------------------|
| Select destination                                                                              | server                                                                                                    |                                                                                             |                                                                                                    | DESTINATION SERVER<br>VPU-W2012-64                                  |
| Before You Begin Select a server or a virtual hard disk on which to install roles and features. |                                                                                                    |                                                                                             |                                                                                                    |                                                                     |
| Installation Type                                                                               | Select a server from                                                                                             | n the server pool                                                                           |                                                                                                    |                                                                     |
| Server Selection                                                                                | O Select a virtual hard                                                                                          | d disk                                                                                      |                                                                                                    |                                                                     |
| Server Roles                                                                                    | Server Pool                                                                                                    |                                                                                             |                                                                                                    |                                                                     |
| Features                                                                                        | Filter:                                                                                                    |                                                                                             |                                                                                                    |                                                                     |
| Results                                                                                         | Name                                                                                                    | IP Address                                                                                  | Operating System                                                                                     |                                                                     |
|                                                                                                 | VPU-W2012-64<br>1 Computer(s) found<br>This page shows serve<br>Add Servers command<br>collection is still incom | 192.168.0.95<br>rs that are running Wir<br>d in Server Manager, Of<br>uplete are not shown. | Microsoft Windows Server 20<br>ndows Server 2012, and that have<br>ifline servers and newly-added se | 912 Standard<br>e been added by using the<br>ervers from which data |
|                                                                                                 |                                                                                                    | < <u>P</u> re                                                                               | evious <u>N</u> ext >                                                                                | Install Cancel                                                      |

Contact us: E-mail: support@clickndecide.com Tel: +33 (0)4 67 84 48 00 Headquarters: Click&DECiDE 130, rue du Baptistou - 34980 St Gély du Fesc, France. To contact your nearest Click&DECiDE partner, click here.

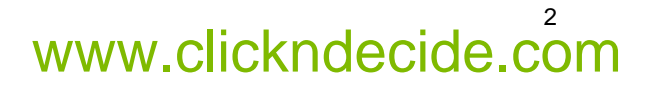

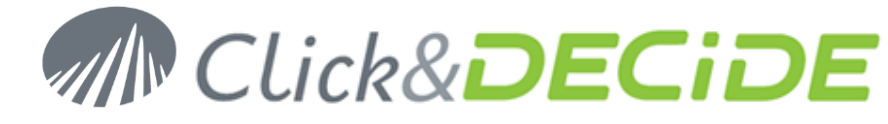

- 6. The default following role services are proposed by default when installing IIS:
  - Common HTTP Features
    - Static Content
    - o Default Document
    - Directory Browsing
    - HTTP Errors
  - Health and Diagnostics
    - HTTP Loging
    - Performance
      - Static Content Compression
  - Security

.

- o Request Filtering
- Application Development
  - Nothing by default
- Management Tools
  - o IIS Management Console

| B                                                                       | Add Roles and Features Wizard                                                                                                    | _ <b>D</b> X                                                                                         |
|-------------------------------------------------------------------------|----------------------------------------------------------------------------------------------------|----------------------------------------------------------------------------------------------------|
| Select server role                                                      | 5                                                                                                    | DESTINATION SERVER<br>VPU-W2012-64                                                                   |
| Before You Begin                                                        | Select one or more roles to install on the selected server.                                                                                                    |                                                                                                    |
| Installation Type                                                       | Roles                                                                                                    | Description                                                                                          |
| Server Selection<br>Server Roles<br>Features<br>Confirmation<br>Results | <ul> <li>Remote Access</li> <li>Remote Desktop Services</li> <li>Volume Activation Services</li> <li>Web Server (IIS) (Installed)</li> <li>Web Server (Installed)</li> <li>Common HTTP Features (Installed)</li> <li>E Health and Diagnostics (Installed)</li> <li>Performance (Installed)</li> <li>Security (Installed)</li> <li>Security (Installed)</li> <li>FTP Server</li> <li>IIS Hostable Web Core</li> <li>Management Tools (Installed)</li> <li>Windows Deployment Services</li> <li>Windows Server Update Services</li> </ul> | Web Server (IIS) provides a reliable,<br>manageable, and scalable Web<br>application infrastructure. |
|                                                                         | < <u>P</u> revious <u>N</u> ext >                                                                                                    | Cancel                                                                                               |

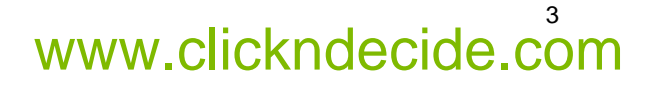

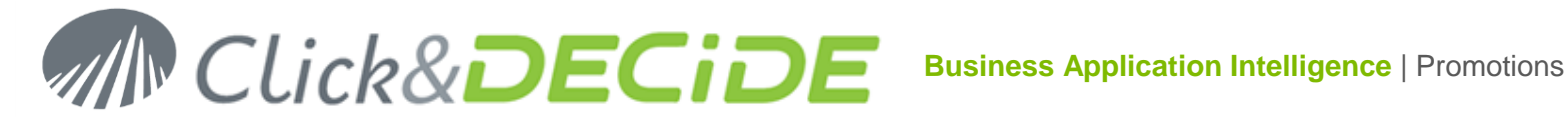

#### 7. Enable the following options in Security:

- **Basic Authentication**
- Windows Authentication

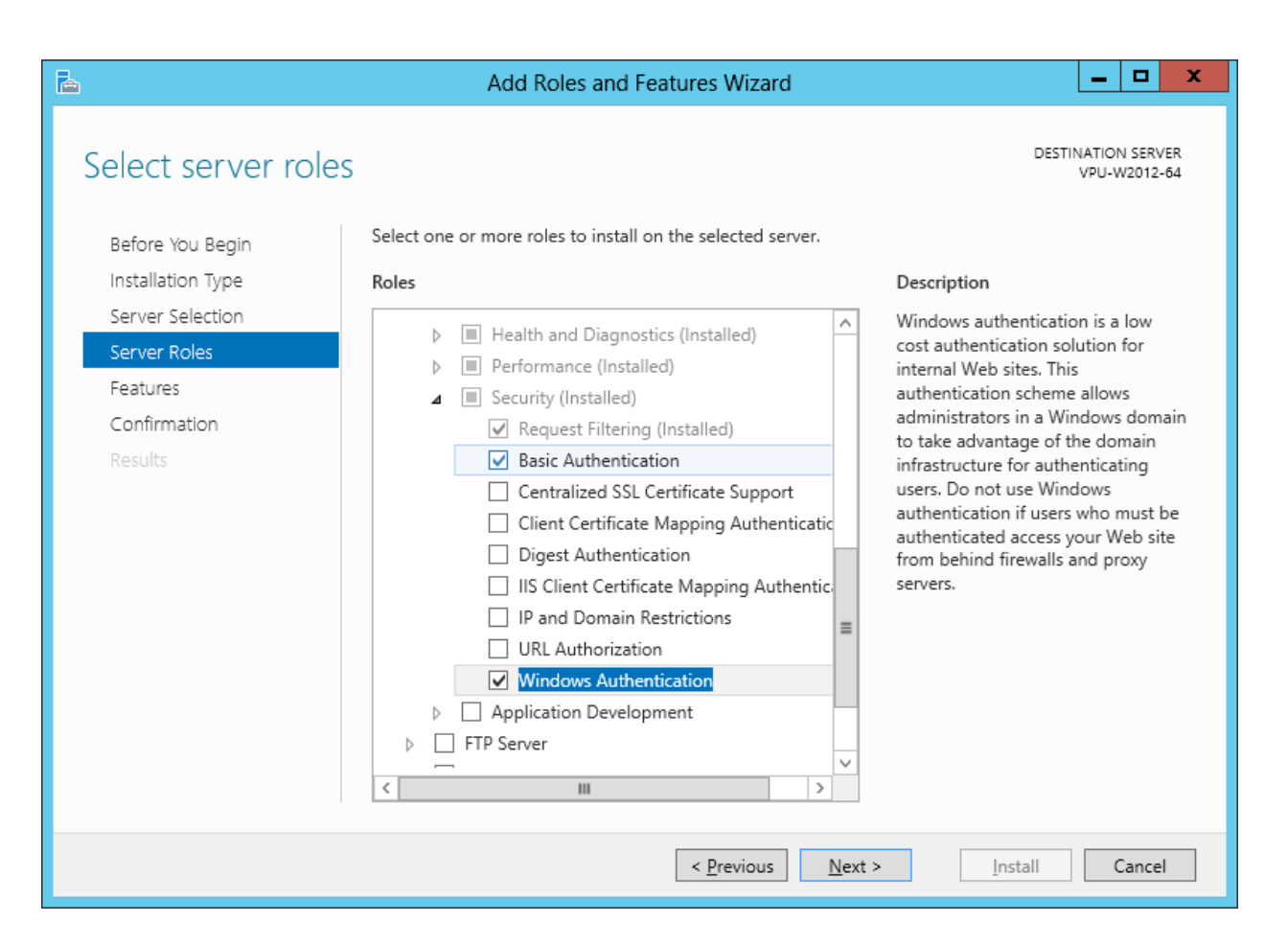

Click Next

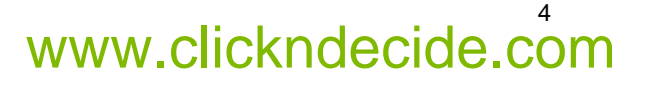

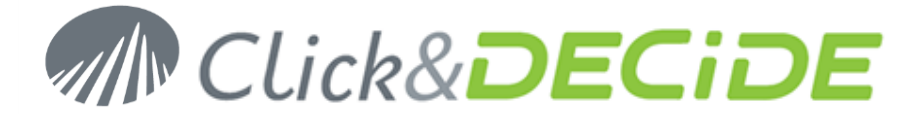

- 8. Enable the following options in Application Development:
  - ASP.NET 3.5 this will automatically select:
    - o .NET extensibility 3.5
    - ISAPI extensions
    - o ISAPI filter
  - ASP needed only with Click&DECiDE NSI for the Flat File Agent Status.

| 2                                                                       | Add Roles and Features Wizard                                                                                                    |                                                                                                    |
|-------------------------------------------------------------------------|----------------------------------------------------------------------------------------------------|----------------------------------------------------------------------------------------------------|
| Select server roles                                                     |                                                                                                    | DESTINATION SERVER<br>VPU-W2012-64                                                                                                    |
| Before You Begin                                                        | Select one or more roles to install on the selected server.                                                                                                    |                                                                                                    |
| Installation Type                                                       | Roles                                                                                                    | Description                                                                                                    |
| Server Selection<br>Server Roles<br>Features<br>Confirmation<br>Results | <ul> <li>Security (Installed)</li> <li>Application Development         <ul> <li>NET Extensibility 3.5</li> <li>.NET Extensibility 4.5</li> <li>Application Initialization</li> <li>ASP</li> </ul> </li> <li>ASP.NET 3.5</li> <li>ASP.NET 4.5</li> <li>CGI</li> <li>ISAPI Extensions</li> <li>ISAPI Filters</li> <li>Server Side Includes</li> <li>WebSocket Protocol</li> <li>FTP Server</li> <li>IIS Hostable Web Core</li> </ul> | ASP.NET provides a server side<br>object oriented programming<br>environment for building Web sites<br>and Web applications using<br>managed code. ASP.NET is not<br>simply a new version of ASP. Having<br>been entirely re-architected to<br>provide a highly productive<br>programming experience based on<br>the .NET Framework, ASP.NET<br>provides a robust infrastructure for<br>building web applications. |
|                                                                         | < <u>P</u> revious <u>N</u> e                                                                                                    | ext >Install Cancel                                                                                                    |

Click Next

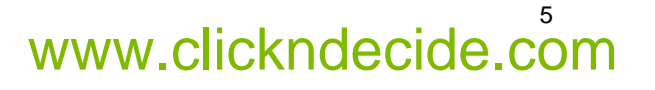

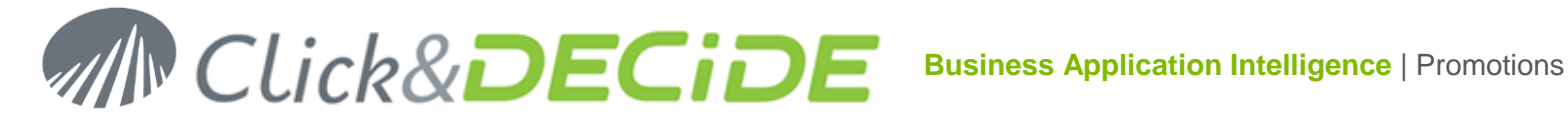

#### Enable the following options in Management Tools: 9.

- **IIS Management Scripts & Tools**
- **Management Service**

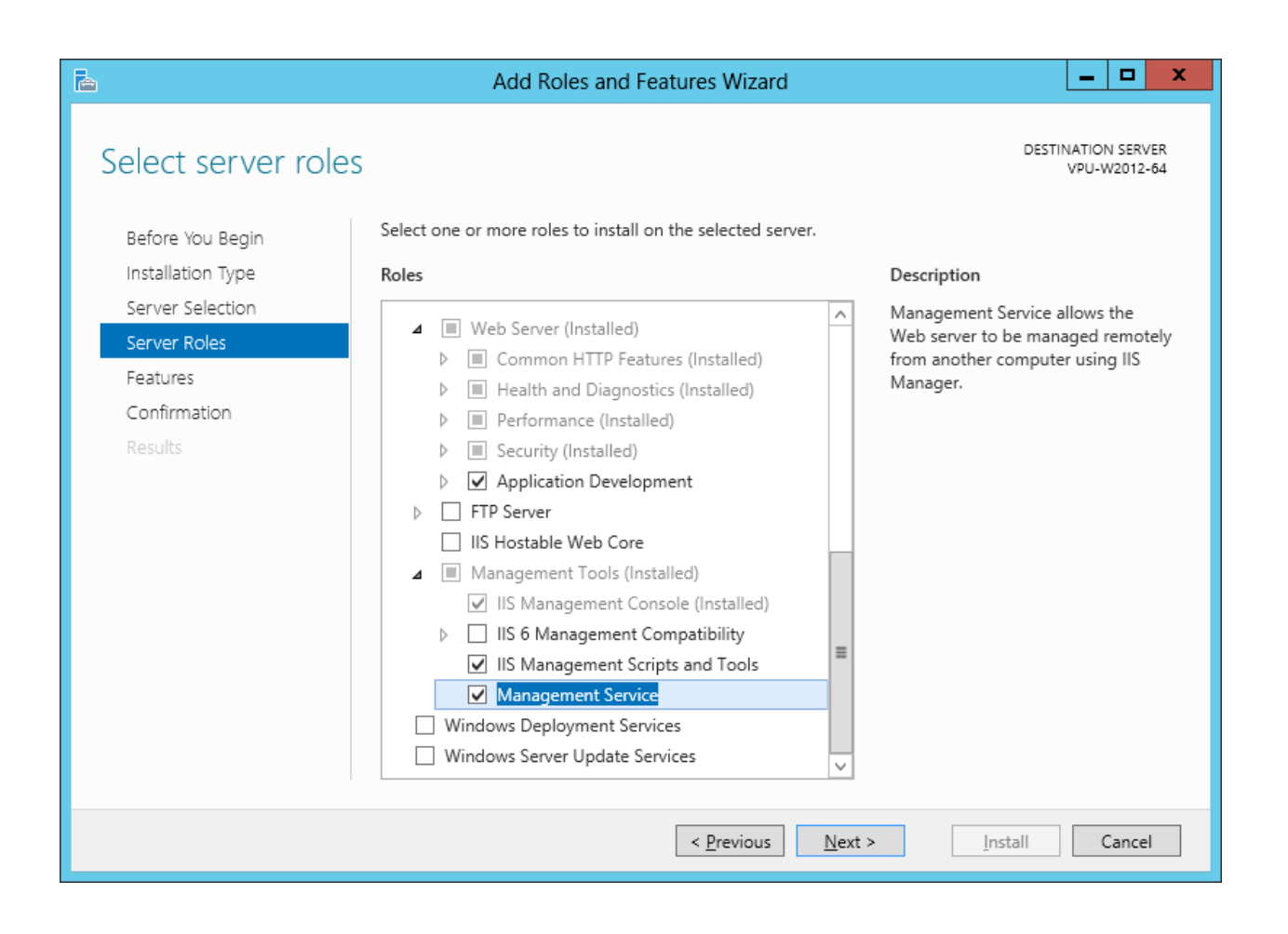

Click Next

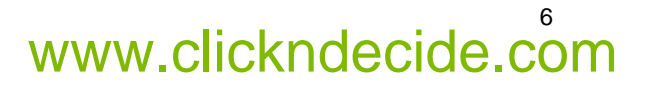

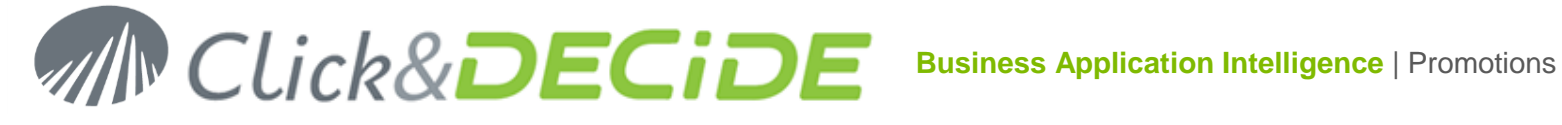

#### 10. Click Next:

| <b>b</b>                                             | Add Roles and Features Wizard                                                                                                    | _ <b>□</b> X                                                                                                    |  |  |
|------------------------------------------------------|----------------------------------------------------------------------------------------------------|----------------------------------------------------------------------------------------------------|--|--|
| Select features                                      |                                                                                                    | DESTINATION SERVER<br>VPU-W2012-64                                                                                              |  |  |
| Before You Begin                                     | Select one or more features to install on the selected server.                                                                                                    |                                                                                                    |  |  |
| Installation Type                                    | Features                                                                                                    | Description                                                                                                    |  |  |
| Server Selection<br>Server Roles                     | Image: NET Framework 3.5 Features       Image: NET Framework 4.5 Features (Installed)                                                                                                    | .NET Framework 3.5 combines the<br>power of the .NET Framework 2.0<br>APIs with new technologies for                            |  |  |
| Confirmation                                         | Background Intelligent Transfer Service (BITS)     BitLocker Drive Encryption     Bitl ocker Network Unlock                                                                                                    | building applications that offer<br>appealing user interfaces, protect<br>your customers' personal identity                     |  |  |
|                                                      | BitLocker Network Unlock         BranchCache         Client for NFS         Data Center Bridging         Enhanced Storage         Failover Clustering         Group Policy Management         Ink and Handwriting Services         Internet Printing Client         IP Address Management (IPAM) Server         V | information, enable seamless and<br>secure communication, and provide<br>the ability to model a range of<br>business processes. |  |  |
| < <u>P</u> revious <u>Next</u> <u>Install</u> Cancel |                                                                                                    |                                                                                                    |  |  |

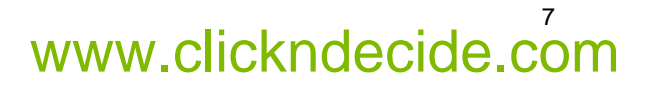

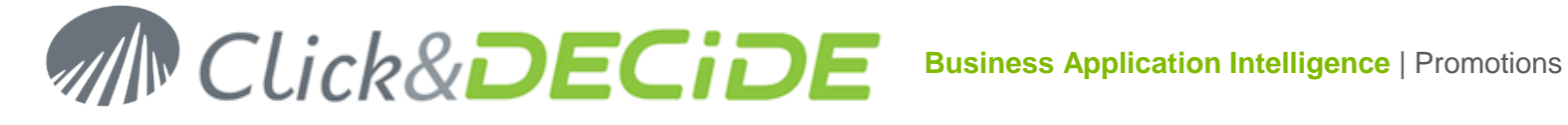

#### 11. Click Install:

| h |                                | Add Roles and Features Wizard                                                                                                    | -               |                  | x          |  |
|---|--------------------------------|----------------------------------------------------------------------------------------------------|-----------------|------------------|------------|--|
|   | Confirm installat              | ION Selections                                                                                                    | NATION<br>VPU-V | V SERV<br>V2012- | ′ER<br>•64 |  |
|   | Before You Begin               | To install the following roles, role services, or features on selected server, click Install.                                                                                                    | cirrio cir      |                  |            |  |
|   | Installation Type              | on Type Restart the destination server automatically if required                                                                                                    |                 |                  |            |  |
|   | Server Selection               | Optional features (such as administration tools) might be displayed on this page because                                                                                                    | they            | have             |            |  |
|   | Server Roles                   | been selected automatically. If you do not want to install these optional features, click Pre<br>their check boxes.                                                                                                    | vious           | to cle           | ear        |  |
|   | Features                       |                                                                                                    |                 |                  |            |  |
|   | <b>Confirmation</b><br>Results | .NET Framework 3.5 Features         .NET Framework 3.5 (includes .NET 2.0 and 3.0)         .NET Framework 4.5 Features         ASP.NET 4.5         Web Server (IIS)         Management Tools         Management Service         IIS Management Scripts and Tools         Web Server         Export configuration settings         Specify an alternate source path |                 |                  | < 111 >    |  |
|   |                                | < <u>P</u> revious <u>N</u> ext > <u>I</u> nstall                                                                                                    | (               | ance             | I          |  |

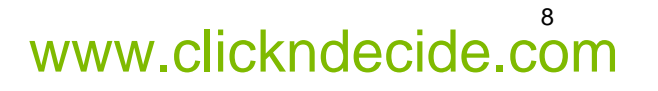

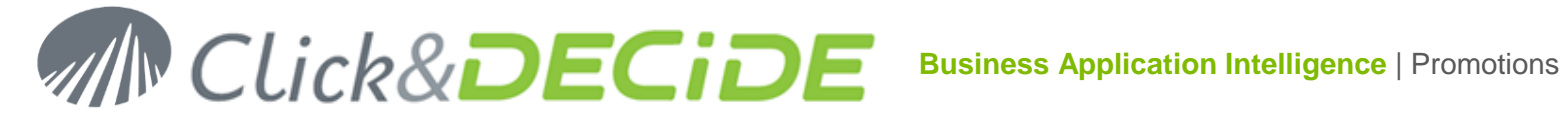

#### 12. Click Close once installation is done.

| <b>b</b>            | Add Roles and Features Wizard                                                                                                    | _ <b>□</b> X                       |
|---------------------|----------------------------------------------------------------------------------------------------|------------------------------------|
| Installation progre | SS                                                                                                    | DESTINATION SERVER<br>VPU-W2012-64 |
| Before You Begin    | View installation progress                                                                                                    |                                    |
| Installation Type   | i Feature installation                                                                                                    |                                    |
| Server Selection    |                                                                                                    |                                    |
| Server Roles        | Installation succeeded on VPU-W2012-64.                                                                                                    |                                    |
| Features            | .NET Framework 3.5 Features                                                                                                    | ^                                  |
| Confirmation        | .NET Framework 3.5 (includes .NET 2.0 and 3.0)                                                                                                    |                                    |
| Results             | .NET Framework 4.5 Features<br>ASP.NET 4.5                                                                                                    | =                                  |
|                     | Web Server (IIS)                                                                                                    |                                    |
|                     | Management Tools                                                                                                    |                                    |
|                     | Management Service                                                                                                    |                                    |
|                     | Web Server                                                                                                    |                                    |
|                     | Application Development                                                                                                    |                                    |
|                     | ASP                                                                                                    | <u> </u>                           |
|                     | You can close this wizard without interrupting running tasks. View task pr<br>page again by clicking Notifications in the command bar, and then Task [ | rogress or open this<br>Details.   |
|                     | Export configuration settings                                                                                                    |                                    |
|                     | < <u>P</u> revious <u>N</u> ext > Cl                                                                                                    | lose Cancel                        |

- 13. Install now Click&DECiDE. The Click and DECiDE setup will check if the Microsoft .NET Framework 3.5 and SQL Server are installed.
- 14. Click Install to install the Microsoft .NET Framework 3.5 and SQL Server 2005, if they have not been previously installed. Warning: the Microsoft .NET Framework 3.5 must be installed after IIS.
- 15. If the Microsoft .NET Framework was installed before IIS you can follow the steps below to enable the Microsoft .NET Framework in IIS:

#### i. Start Windows PowerShell

ii. Go to the following directory where the Microsoft framework was installed:

C:\Windows\Microsoft.NET\Framework\v2.0.50727 (by default).

- iii. Run the following command: aspnet\_regiis -i
- 16. Continue with the installation of Click&DECiDE.

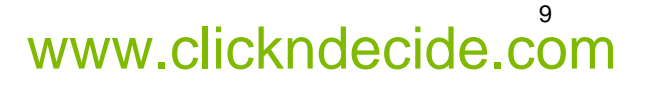

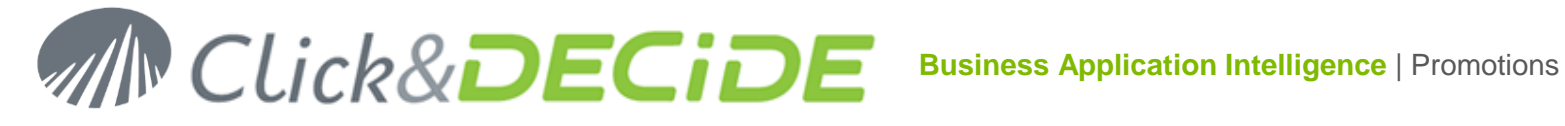

17. Checking the list of the IIS 8 Installed Features:

open Server Manager, then select IIS in the left list and go down to the Roles and Features block:

| <b>a</b>                                                                             | Server Manager                                                                                                    | _ 0                                                                                                    | x  |
|--------------------------------------------------------------------------------------|----------------------------------------------------------------------------------------------------|----------------------------------------------------------------------------------------------------|----|
| Server M                                                                             | 1anager • IIS - ⓒ I 🍢 №                                                                                                    | lanage <u>T</u> ools <u>V</u> iew <u>H</u> e                                                                                                    | lp |
| Dashboard     Local Server     All Servers     Eile and Storage Services             | ROLES AND FEATURES All roles and features   25 total           Filter         P         Image: Constraint of the second second secon |                                                                                                    | ~  |
| ■ File and Storage Services ▷ IS Default Role Services installed when installing IIS | Server Name         Name         Type         Path           VPU-W2012-64         Web Server (IIS)         Role         Web Server (IIS)           VPU-W2012-64         Basic Authentication         Role Service         Web Server (IIS)           VPU-W2012-64         Security         Role Service         Web Server (IIS)           VPU-W2012-64         HTTP Logging         Role Service         Web Server (IIS)           VPU-W2012-64         Health and Diagnostics         Role Service         Web Server (IIS)           VPU-W2012-64         ISAPI Filters         Role Service         Web Server (IIS)                                                                                                    | Web Server\Security\Basic A                                                                                                    |    |
|                                                                                      | VPU-W2012-64     ISAPI Extensions     Role Service     Web Server (IIS)       VPU-W2012-64     ASP     Role Service     Web Server (IIS)       VPU-W2012-64     .NET Extensibility 3.5     Role Service     Web Server (IIS)       VPU-W2012-64     ASP.NET 3.5     Role Service     Web Server (IIS)       VPU-W2012-64     ASP.NET 3.5     Role Service     Web Server (IIS)       VPU-W2012-64     ASP.NET 3.5     Role Service     Web Server (IIS)                                                                                                    | Web Server\Application Dev<br>Web Server\Application Dev<br>Web Server\Application Dev<br>Web Server\Application Dev                                         |    |
| added before installing<br>Click&DECiDE BAI or<br>NSI                                | VPU-W2012-64     Windows Authentication     Role Service     Web Server (IIS)       VPU-W2012-64     HTTP Errors     Role Service     Web Server (IIS)       VPU-W2012-64     Default Document     Role Service     Web Server (IIS)       VPU-W2012-64     Static Content     Role Service     Web Server (IIS)                                                                                                    | Web Server\Security\Windov<br>Web Server\Common HTTP<br>Web Server\Common HTTP<br>Web Server\Common HTTP                                                     | Ξ  |
| Role Service to be<br>added only if installing<br>Click&DECiDE NSI                   | VPU-W2012-64     Common HTTP Features     Role Service     Web Server (IIS)\       VPU-W2012-64     Static Content Compression     Role Service     Web Server (IIS)\       VPU-W2012-64     Performance     Role Service     Web Server (IIS)\       VPU-W2012-64     Web Server     Role Service     Web Server (IIS)\       VPU-W2012-64     Web Server     Role Service     Web Server (IIS)\       VPU-W2012-64     Web Server     Role Service     Web Server (IIS)\       VPU-W2012-64     Web Server     Role Service     Web Server (IIS)\       VPU-W2012-64     Menagement Service     Role Service     Web Server (IIS)\                                                                                                    | Web Server\Common HTTP<br>\Web Server\Performance\Sta<br>\Web Server\Performance<br>\Web Server                                                              |    |
|                                                                                      | VPU-W2012-64         IIS Management Scripts and Tools         Role Service         Web Server (IIS)           VPU-W2012-64         IIS Management Console         Role Service         Web Server (IIS)           VPU-W2012-64         IIS Management Console         Role Service         Web Server (IIS)           VPU-W2012-64         Management Tools         Role Service         Web Server (IIS)           VPU-W2012-64         Directory Browsing         Role Service         Web Server (IIS)           VPU-W2012-64         Request Filtering         Role Service         Web Server (IIS)                                                                                                    | Wanagement Tools Wanage<br>(Management Tools\IIS Mana<br>(Management Tools)<br>(Management Tools<br>(Web Server\Common HTTP<br>(Web Server\Security\Reques v | ~  |

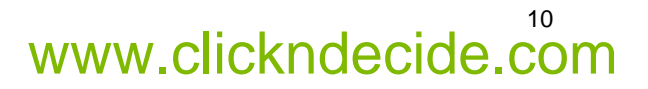